(大塚図書館カウンターに図入りの「学内無線 LAN 接続方法」をご用意しています。必要のある 方はカウンターにお申し出ください)

学内無線LAN (アクセスポイント:utwlan-w) に ついて、注意事項など詳しくは学術情報メディ アセンターのページ

(http://www.cc.tsukuba.ac.jp/network/acce ss/wireless.html) をご覧ください。

1. 初めてutwlan-wを利用する時は、まずutwlanpubに接続し、学術情報メディアセンターのWeb ページで「パスフレーズ」を入手する必要があ ります。

2. 無線 LAN 機能を有効にして、アクセスポイン トの一覧から utwlan-pub を選択し、接続してく ださい。(電波状況が悪い場合は、つながらない

## 場合があります。)

3.Google Chromeなどのブラウザを起動する と、自動的に学術情報メディアセンターのWeb ページが表示されます。

4. ページ中ほどの[接続手順]の項にある「パス フレーズを入手」をクリックします。

5. 認証の入力窓が表示されるので、無線 LAN 接続用の ID とパスワードを入力してください。

6. 認証されて表示されたページの「パスフレー ズ」がutwlan-wの利用時に必要になります。テ キストをコピーするか、覚えておいてくださ い。

7. アクセスポイントの一覧からutwlan-wを選択し、接続してください。手順6 で入手したパス

フレーズが求められたら入力します。(「ネット ワークキー」等の表現の場合もあります。)また、 セキュリティの設定が求められた場合は、以下 のように設定してください。

・セキュリティの種類 →WPA2 パーソナル

・暗号化の種類 →AES

引き続き(2回目以降の利用時)に進んでください。

8.utwlan-wに 接 続 し た 状 態 で 、 Google Chrome などのブラウザを起動すると、自動的に 学術情報メディアセンターの Web ページが表示 されます。

9. ページ下部にある「注意事項」のリンクか ら、利用に際しての注意事項をお読みくださ い。注意事項に同意したら、無線LAN接続ページ に戻ってください。 10. 認証の入力窓に無線LAN接続用のID とパス ワードを入力し、「I agree with relevant notes / 注意事項に同意する」のチェックボッ クスにチェックを入れたら、「I agree with relevants Notes / 注意事項に同意して接続す る」ボタンをクリックしてください。

11.認証に成功すると「Authentication Successful!」と表示され、他のWebページにア クセス可能になります。

※端末の操作が難しい方は、図書館職員がお手 伝いしますので、ご遠慮なくカウンターへご 相談ください